Windows11において更新プログラムによる不具合

症状 USB出力でデータが出力されない

対処法 該当の更新プログラムのアンインストール

1 「スタート」→「設定」をクリックします

| ピン留め済み          |              |              |                           | すべて                         | (のアプリ >       |
|-----------------|--------------|--------------|---------------------------|-----------------------------|---------------|
| C<br>Edge       | Word         | Excel        | PowerPoint                | x-11                        | <br>カレンダー     |
| Microsoft Store | <b>74</b> 1- | (<br>)<br>設定 | Microsoft 365<br>(Office) | Solitaire &<br>Casual Games | Adobe Expres  |
| Spotify         | Disney+      | Xbox         | Microsoft<br>Clipchamp    | Prime Video                 | <b>TikTok</b> |
| おすすめ            |              |              |                           |                             | その他 >         |
| <b>;</b>        |              |              | A                         |                             |               |
|                 |              |              |                           |                             |               |
|                 |              |              |                           |                             |               |
|                 |              |              |                           |                             |               |

2 「Windows Update」をクリックします

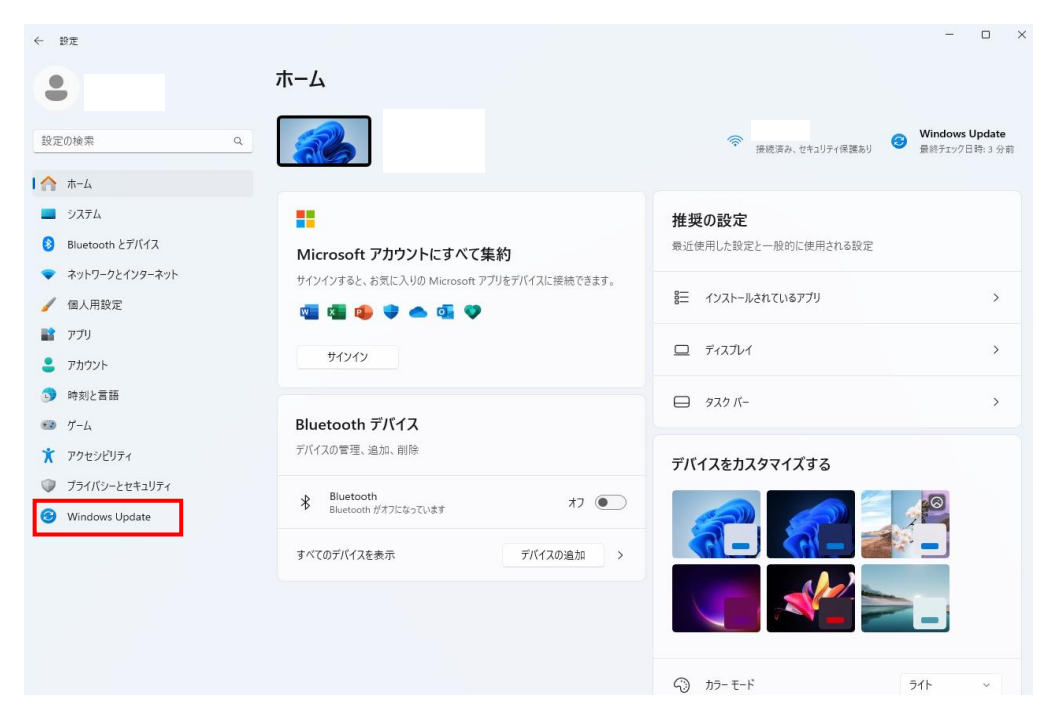

## 3 「更新の履歴」をクリックします

| ← 設定                                                                    |                                                                                             | - 🗆 ×     |
|-------------------------------------------------------------------------|---------------------------------------------------------------------------------------------|-----------|
|                                                                         | Windows Update                                                                              |           |
| 設定の検索 Q                                                                 | 更新プログラムは、2024/07/05まで一時停止しています<br>更新プログラムは、2024/07/05まで一時停止しています                            | 更新の再開     |
| ☆ ホーム                                                                   | その他のオブション                                                                                   |           |
| <ul> <li>Bluetooth とデバイス</li> </ul>                                     | 利用可能になったらすぐに最新の更新プログラムを入手する<br>セキュリティ以外の最新の更新プログラム、修正、機能強化がロールアウトされたら、いち早く入手しましょう。詳細情報      | 77 💽      |
| <ul> <li>ネットワークとインターネット</li> <li> <ul> <li>個人用設定</li> </ul> </li> </ul> | 00 更新の一時停止                                                                                  | 1 週間の延長 ~ |
| <ul> <li>アプリ</li> <li>アカウント</li> </ul>                                  | ⑤ 更新の履歴                                                                                     | >         |
| 5 時刻と言語                                                                 | <ul> <li>詳細オプション</li> <li>詳細オプション</li> <li>影信の厳悪化、オブションの更新プログラム、アクティブ時間、その他の更新設定</li> </ul> | >         |
| ∞ ゲーム<br>★ アクセシビリティ                                                     | Windows Insider Program<br>Windows のプレビュー じルモシストして、新しい機能と更新プログラムのフィードバックを共有できます             | >         |
| プライバシーとセキュリティ                                                           |                                                                                             |           |
| 6 Windows Update                                                        | 2 Windows Update は、二酸化炭素排出量の削減に取り組んでいます。 詳細情報                                               |           |
|                                                                         | ▲ ヘルブを表示<br>フィードバックの送信                                                                      |           |

## 4 「更新プログラムをアンインストールする」をクリックします

| ← 設定                                              |                                                                                                    | - • × |
|---------------------------------------------------|----------------------------------------------------------------------------------------------------|-------|
| •                                                 | Windows Update > 更新の履歴                                                                                                    | ^     |
| 設定の検索 9.                                          | 2023-11 x64 ペース ジステル用 Windows 11 Version 23H2 更新プログラム (K84023057)                                                                                  | 詳細情報  |
| ☆ ホーム                                             | 2023-010 10 エニビイフスト・Netwark<br>2023-10 x64 (K85031225) 向け Windows 11 用. NET Framework 3.5、4.8 および 4.8.1 の累積的な更新プログラム<br>2024/03/07 に正しくインストールされました | 詳細情報  |
| <ul> <li>システム</li> <li>Bluetooth とデバイス</li> </ul> | 2023-10 x64 ペース システム用 Windows 11 の黒横更新プログラム (KB5031358)<br>2024/02/27 に正しく1/3スールされました                                                              | 詳細情報  |
| <ul> <li>ネットワークとインターネット</li> </ul>                | 2023-10 x64 ペース ジステム用 Windows 11 更新プログラム (KB4023057)<br>2024/02/27 に正しく1/ンストールされました                                                                | 詳細情報  |
| ✓ 個人用設定                                           | 2022-08 x64 ペース システム用 Windows 11 のセキュリティ更新プログラム (KB5012170)<br>2024/02/26 に正しくシストールされました                                                           | 詳細情報  |
| <ul> <li>アカウント</li> </ul>                         | ドライバー更新プログラム (12)                                                                                                    | ~     |
| 時刻と言語                                             | 定義更新プログラム(2)                                                                                                    | ~     |
| <ul> <li>サーム</li> <li>アクセシビリティ</li> </ul>         |                                                                                                    |       |
| プライバシーとセキュリティ                                     | その他の更新プログラム (5)                                                                                                    | ~     |
| 6 Windows Update                                  | 関連設定                                                                                                    |       |
|                                                   | 1 更新プログラムをアンインストールする                                                                                                    | >     |
|                                                   | と、回復                                                                                                    | >     |
|                                                   | ④ 八儿ブを表示                                                                                                    |       |

- 5 該当プログラムがあるか確認し、「アンインストール」をクリックします Windows11 KB5039212 (2024/7/1現在確認できている更新プログラム)
- ※ 該当プログラムが表示されいてない場合

更新プログラム(KB5039302)をアンインストール、PCの再起動後 該当プログラム(KB5039212)があるかご確認ください

| ← 設定                                                |                                                                                                    | - 🗆 X    |
|-----------------------------------------------------|----------------------------------------------------------------------------------------------------|----------|
| •                                                   | Windows Update > 更新の履歴 > 更新プログラムをアンインストールする                                                                                                    | 5        |
| 設定の検索 Q                                             | 2 件の更新プログラムが見つかりました                                                                                                    |          |
| ☆ ホーム                                               | Feature Update for Windows 11 23H2 via Enablement Package i <sup>88470771</sup> )<br>Microsoft Windows   Microsoft Corporation   2024/03/16と(ワストールを作ました | アンインストール |
| Bluetooth とデバイス                                     | Microsoft Windows (K85037771)の セキュリティ更新プログラム<br>Microsoft Windows   Microsoft Corporation   2024/05/16 ビゲノストールされました                                     | アンインストール |
| <ul> <li>ネットワークとインターネット</li> <li>/ 個人用設定</li> </ul> | ▲                                                                                                    |          |
| עליד 👔                                              |                                                                                                    |          |
| <ul> <li>アカウント</li> <li>時刻と言語</li> </ul>            |                                                                                                    |          |
| <ul> <li>𝔅 𝔅–𝔅</li> </ul>                           |                                                                                                    |          |
| ★ アクセシビリティ                                          |                                                                                                    |          |
| プライパシーとセキュリティ 3 Windows Update                      |                                                                                                    |          |
|                                                     |                                                                                                    |          |
|                                                     |                                                                                                    |          |
|                                                     |                                                                                                    |          |
|                                                     |                                                                                                    |          |

6 「アンインストール」をクリックします

| <ul> <li>Windows Update &gt; 更新の履歴 &gt; 更新プログラムをアンインストールする         -=============================</li></ul>                                                                                                    |                                                     |                                                                                                    |                                    |
|----------------------------------------------------------------------------------------------------|-----------------------------------------------------|----------------------------------------------------------------------------------------------------|------------------------------------|
| 住在の映解 Q                                                                                                    | •                                                   | Windows Update > 更新の履歴 > 更新プログラ<br>- 細の更新プログラムをアンインストールできません。                                                                                         | ムをアンインストールする                       |
| ホーム                                                                                                    | 設定の検索 Q                                             | 2 件の更新プログラムが見つかりました                                                                                                    |                                    |
| 20日本         Biuetooth とアパイス         Microsoft Windows (K85037771)のセキュリアィ変動プログラム<br>Microsoft Windows   Microsoft Graponiton   2004/05/16 E/12A1-162h.al.と         20更新プログラムとその開催機能アソイジン<br>トルされます。           イ 個人用設定         ヘルプを表示         アソイソストー           プリ         ・         ヘルプを表示           アブリ         ・         ・           プトル         ・         ・           プトル         ・         ・           アクリント         ・         ・           プリ         ・         ・           アクリント         ・         ・           アクリント         ・         ・           プリント         ・         ・           アクリント         ・         ・           アクリント         ・         ・           アクリント         ・         ・           アクリント         ・         ・           アクリント         ・         ・           アクリント         ・         ・           アクリント         ・         ・           アクリント         ・         ・           アンリント         ・         ・           アンリント         ・         ・           アンリント         ・         ・           アンリント         ・         ・           アンリ | ☆ ホーム                                               | Feature Update for Windows 11 23H2 via Enablement Package ("issococci")<br>Microsoft Windows   Microsoft Corporation   2024/05/16 (2/27/mil/2ftst);2; | アンインストール                           |
| <ul> <li>マクリークシェイソターネット</li> <li>(個人用設定</li> <li>マフリ</li> <li>アカリント</li> <li>(助力)と言語</li> <li>ボーム</li> <li>アクセンピリアイ</li> </ul>                                                                                                    | 8 Bluetooth とデバイス                                   | Microsoft Windows (KB5037771)のセキュリティ更新プログラム<br>Microsoft Windows   Microsoft Corporation   2024/05/16 にインストールされました                                    | この更新プログラムとその間違情報はアンインス<br>トールされます。 |
| <ul> <li>アプリ</li> <li>アカント</li> <li>時利と言語</li> <li>ゲーム</li> <li>アクセンビリアイ</li> </ul>                                                                                                    | <ul> <li>マットワークとインターネット</li> <li>✓ 個人用設定</li> </ul> | <ul> <li>ヘルプを表示</li> </ul>                                                                                                    | 1-11-11                            |
| <ul> <li>アカウント</li> <li>時刻と言語</li> <li>ゲーム</li> <li>アクセンゼリティ</li> </ul>                                                                                                    | עליד                                                |                                                                                                    |                                    |
| <ul> <li>         ・</li></ul>                                                                                                    | <ul> <li>アカウント</li> <li>時刻と言語</li> </ul>            |                                                                                                    |                                    |
| アクセンビリティ                                                                                                    | ● ブーム                                               |                                                                                                    |                                    |
|                                                                                                    | 🏋 アクセシビリティ                                          |                                                                                                    |                                    |
| 757/19-20421077                                                                                                    | ブライバシーとセキュリティ                                       |                                                                                                    |                                    |
| Windows Update                                                                                                    | Windows Update                                      |                                                                                                    |                                    |

7 PC再起動

更新プログラムをアンインストールした後は PCの再起動を必ず行ってください

8 Windowsのアップデートについて

アンインストールしてもWindowsが自動的にアップデートを行う場合があるため、 同症状が出た場合は再度上記作業を実施してください Windowsの更新を止める方法もありますので念のためご案内いたします

9 Windows Updateを一時停止する方法

「更新の一時停止」をクリックします

※右側のボタンより延長期間を選択できます

| ← 設定                      |                                                                                          | - 🗆 ×        |
|---------------------------|------------------------------------------------------------------------------------------|--------------|
| •                         | Windows Update                                                                           |              |
| 設定の検索                     |                                                                                          | 更新の再開        |
| ☆ #-4                     | その他のオプション                                                                                |              |
| 🔜 システム                    | - 利田可能になったこさんに来知の西部ゴロバラノを入手する                                                            |              |
| 😣 Bluetooth とデバイス         | マオカリラムになったシライになるのシュークシスとアイチョン<br>セキュリティ以外の最新の更新プログラム、修正、機能強化がロールアウトされたら、いち早く入手しましょう。詳細情報 | 77           |
| マネットワークとインターネット           |                                                                                          | ▲ 3700 07% E |
| 🥖 個人用設定                   |                                                                                          | 「国間の延長 ◇     |
| עילית 👔                   | 「「更新の履歴                                                                                  | >            |
| アカウント                     |                                                                                          |              |
| <ol> <li>時刻と言語</li> </ol> | ② 詳細オプション ③ ■記憶の最適化、オブションの更新ブログラム、アクティブ時間、その他の更新設定                                       | >            |
| ●  プーム                    |                                                                                          |              |
| 🏋 アクセシビリティ                | Windows Insider Program<br>Windows のブレビュービルドを入手して、新しい機能と更新プログラムのフィードバックを共有できます           | >            |
| プライバシーとセキュリティ             |                                                                                          |              |
| 🛛 🕄 Windows Update        | 💱 Windows Update は、二酸化炭素排出量の削減に取り組んでいます。 詳細情報                                            |              |
|                           | 👰 ヘルプを表示                                                                                 |              |
|                           | ₽ フィードバックの送信                                                                             |              |
|                           |                                                                                          |              |
|                           |                                                                                          |              |
|                           |                                                                                          |              |